## การติดตั้ง CAT Conference (กรณีติดตั้งที่เครื่องคอมพิวเตอร์)

**คำแนะนำ >>** สำหรับผู้ที่ใช้งานระบบ CAT Conference Version 9 เป็นครั้งแรกจะต้องทำการติดตั้ง โปรแกรม CAT Conference ลงเครื่องคอมพิวเตอร์ เพื่อเตรียมความพร้อมสำหรับรองรับการใช้งาน CAT Conference ซึ่งผู้ใช้งาน สามารถดาวน์โหลดและติดตั้งโปรแกรมได้ตามขั้นตอนดังต่อไปนี้

1. เปิดเบราว์เซอร์ Internet Explorer (IE) , Firefox หรือ Google Chrome

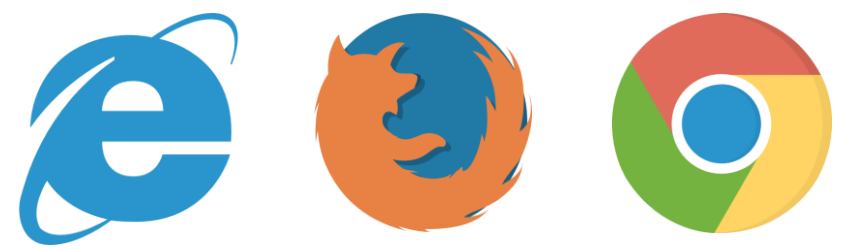

ไปที่ URL <u>https://am1-web.catconference.com/meet/</u> เพื่อเข้าสู่หน้าหลักของเว็บไซต์

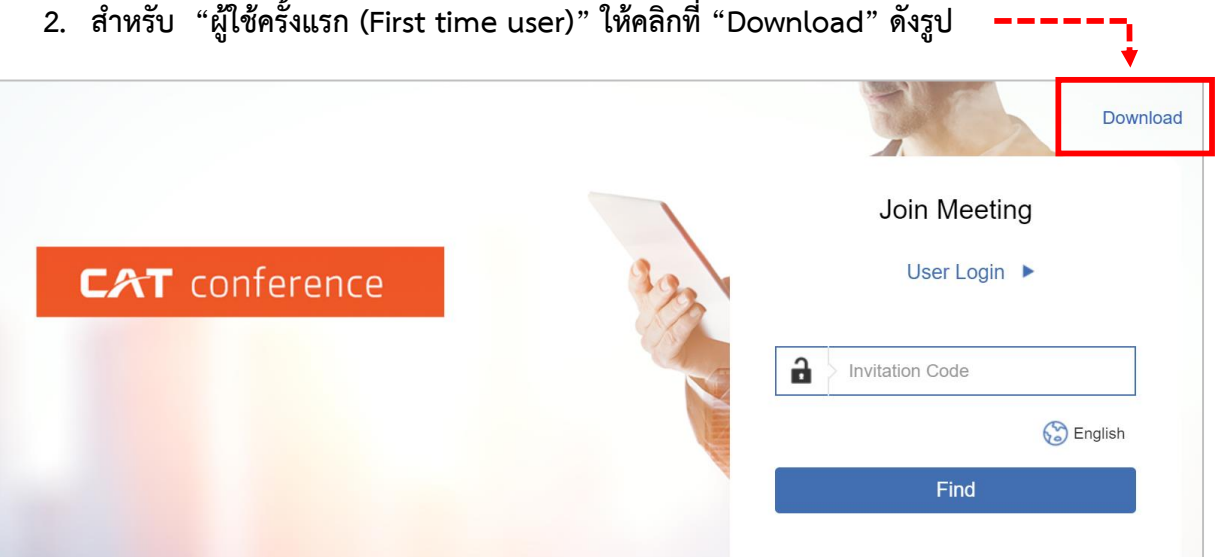

2. สำหรับ "ผู้ใช้ครั้งแรก (First time user)" ให้คลิกที่ "Download" ดังรูป

| Windows                                                                                                    |                              |                                                                                             |                |                |
|----------------------------------------------------------------------------------------------------|------------------------------|---------------------------------------------------------------------------------------------|----------------|----------------|
| AcuConference                                                                                                    |                              | AcuConsole                                                                                  | • Download EXE | • Download ZIP |
| Install this<br>software to<br>participate in<br>conference.                                                                   |                              | Install this software to participate in conference with additional tools for video editing. |                |                |
| QuickStart 💿 Download EXE 💿 🛛                                                                                                  | Download ZIP                 |                                                                                             |                |                |
| Install this software to configure PC to be<br>join into a specific conference. Typical u<br>unattended PC that reboots daily. | boot up and<br>use for       |                                                                                             |                |                |
| Mobile                                                                                                    |                              |                                                                                             |                |                |
| Android                                                                                                    | <ul> <li>Download</li> </ul> |                                                                                             |                |                |
| Install this to participate in conference.                                                                                     |                              |                                                                                             |                |                |
| iOS                                                                                                    | ● Download                   |                                                                                             |                |                |
| Install this to participate in conference.                                                                                     |                              |                                                                                             |                |                |
|                                                                                                    |                              |                                                                                             |                |                |
| ลิกปุ่ม <b>Save</b> เพื่อ Save โปรแกรมไว้สำหรับติดตั้งในภายหลัง                                                                |                              |                                                                                             |                |                |

## 3. จากนั้นคลิกที่ "Download EXE หรือ Download ZIP" ดังรูป

| ٩                                                                           |                |  |  |  |  |
|-----------------------------------------------------------------------------|----------------|--|--|--|--|
| คลิกปุ่ม <b>โหกาว</b> เพื่อติดตั้งโปรแกรมทันทีที่ทำการดาวน์โหลดโปรแกรมเสร็จ |                |  |  |  |  |
| คลิกปุ่ม <b>Cancel</b> หากต้องการยกเลิกการติดตั้งโปรแกรม                    |                |  |  |  |  |
| สำหรับการติดตั้งเพื่อใช้งานแนะนำให้คลิกเลือกที่ปุ่ม                         | • Download EXE |  |  |  |  |
|                                                                             |                |  |  |  |  |

 ทำการติดตั้งโปรแกรมโดยดับเบิ้ลคลิกที่ไฟล์ พบกับหน้าจอดังรูป

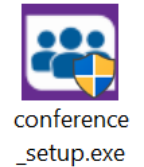

catconference setup.exe ຈະ

| 🖉 Acute@m Software Installation - AcuConference 💦 — 🖂 🗙                                                                   |
|----------------------------------------------------------------------------------------------------|
| License Agreement Please review the license terms before installing AguConference.                                        |
| Press Page Down to see the rest of the agreement.                                                                         |
| HDI USER LICENSE AGREEMENT     ^       Schwarz Liczense for Acut zern Products     ^       Acut zern Piet Ltd.            |
| If you accept the terms of the agreement, ddx1 Agree to continue. You must accept the<br>agreement to acatal Academience. |
| I Agree Garcel                                                                                                    |

## 5. คลิกปุ่ม I Agree เพื่อเริ่มการติดตั้ง

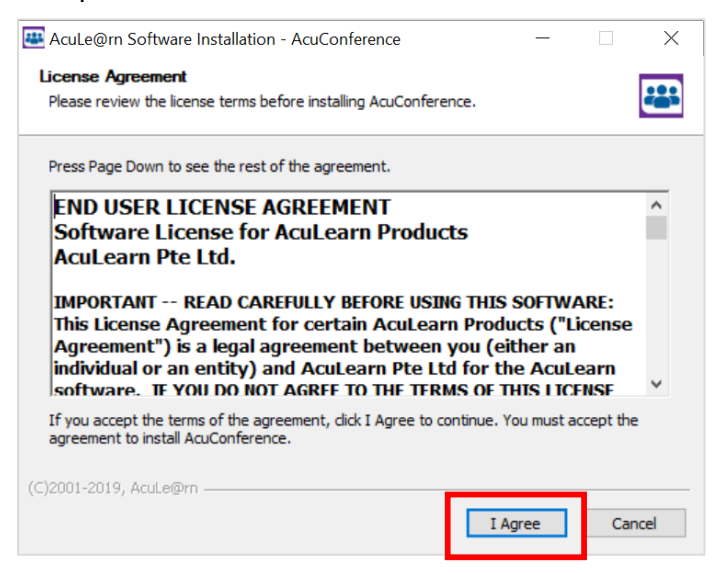

## เมื่อติดตั้งเสร็จ คลิกปุ่ม Close

| E AcuLe@rn Software Installation - AcuConference | _   |        |
|--------------------------------------------------|-----|--------|
| Installation Complete                            |     |        |
| Setup was completed successfully.                |     |        |
|                                                  |     |        |
|                                                  |     |        |
| Completed                                        |     |        |
|                                                  |     |        |
|                                                  |     |        |
| Show details                                     |     |        |
|                                                  |     |        |
|                                                  |     |        |
|                                                  |     |        |
|                                                  |     |        |
|                                                  |     |        |
|                                                  |     |        |
|                                                  |     |        |
|                                                  |     |        |
|                                                  |     |        |
| (C)2001-2019, AcuLe@rn                           |     |        |
|                                                  | _   |        |
| < Back Cl                                        | ose | Cancel |
|                                                  |     |        |